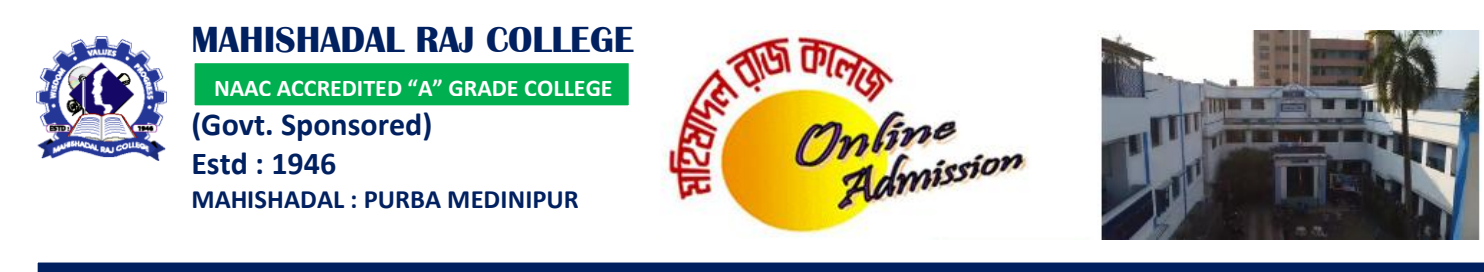

## WORK FLOW DIAGRAMME

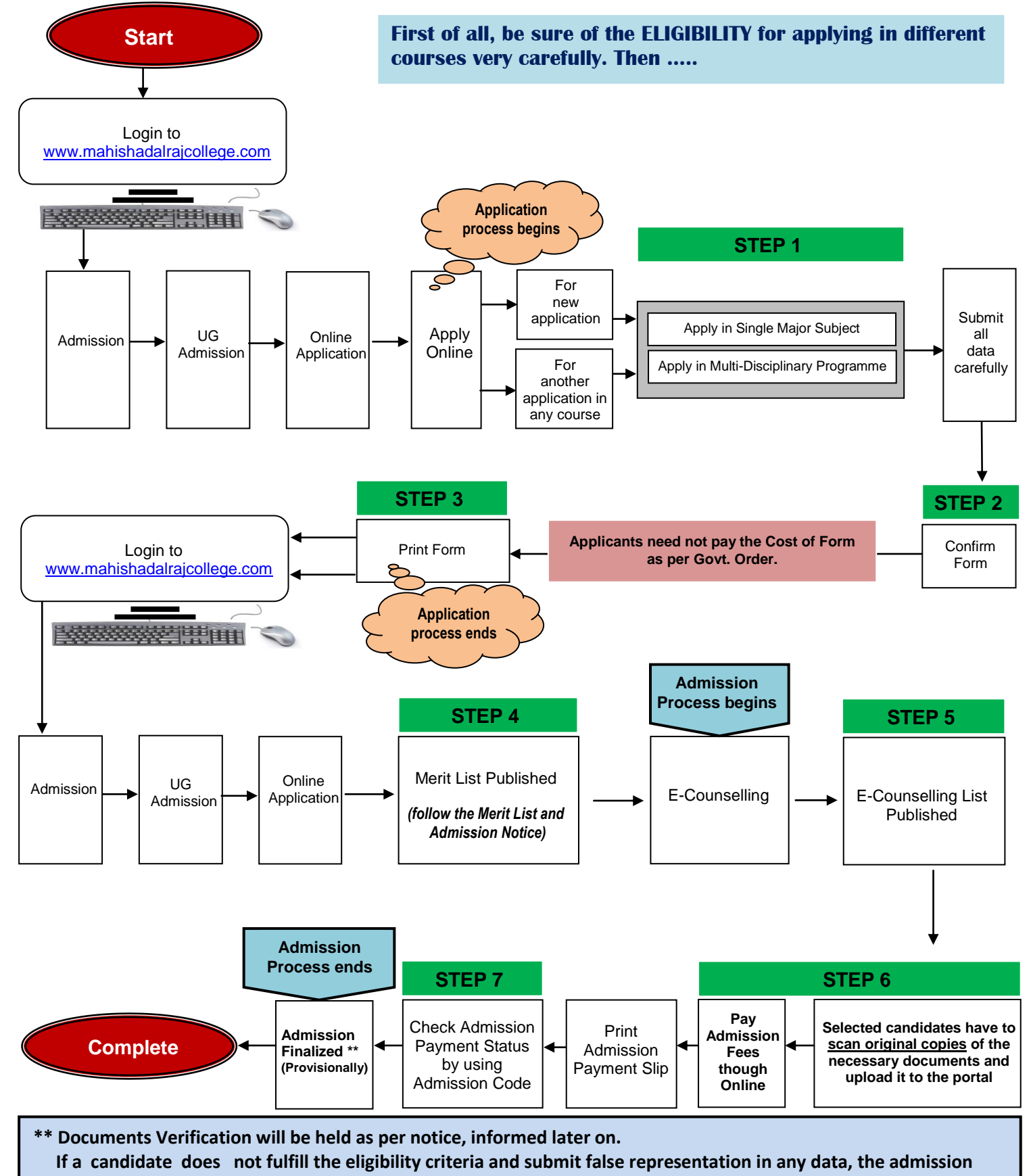

will be treated as cancel at any stage.